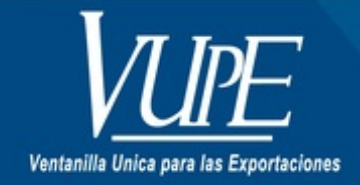

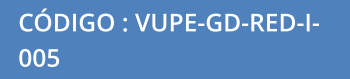

VERSIÓN: 001

# EMISIÓN DE REPORTES VIA WEB VUPE-OPA

### **1. DESCRIPCIÓN**

# OPA

- DUAS de importación autorizadas 29-89
- Saldos vencidos de importación
- Movimiento detallado de DUA de importación
- DUAS de importación flotantes y saldos de seguro de caución
- DUAS de exportación autorizadas 29-89
- FAUCAS autorizadas 29-89
- Movimiento de fianza detallado
- Reimpresión de información de DUAS importación/exportación
- Bienes de capital
- Maquinaria y Equipo

## VUPE

- DEPREX y FAUCAS autorizados
- Estados de cuenta en movimiento de servicios

## **OPA**

### DUAS de imporación autorizadas 29-89

Para la emisión del reporte únicamente debe llenar fecha de inicio deseada y fecha de finalización, ya que los datos de la empresa el sistema los genera automaticamente.

| Duas de Importación A | Autorizadas         |          |
|-----------------------|---------------------|----------|
| Codigo de Exportador: |                     |          |
| Nombre de Exportador: |                     | ~        |
| NIT:                  |                     |          |
| Fecha de Inicio:      | ~                   |          |
| Fecha Final:          | ~                   |          |
|                       | Solo DUAS con Saldo |          |
|                       | Reporte             | Cancelar |
|                       |                     |          |

Tambien puede marcar la opción **SOLO DUAS CON SALDO**, (la cual generará un reporte únicamente con las DUAS/DUCAS que cuentan con saldo).

#### Saldos vencidos de importación

El reporte reflejará los saldos vencidos que posea la empresa, caso contrario aparecerá un mensaje indicando "no se obtuvieron datos". Los datos de la empresa el sistema los genera automáticamente.

| Saldos de Polizas de | e Importacion Vencidas |
|----------------------|------------------------|
| Codigo Exportador:   |                        |
| Nombre Exportador:   |                        |
| Nit:                 |                        |
|                      | Reporte Cancelar       |
|                      |                        |

Movimiento detallado de DUA de Importación

Para el sistema del reporte, debe colocar la fecha de inicio y la fecha final. Si desea el detalle de todas las pólizas, **NO** llenar la casilla de **Número de Póliza**, de lo contrario debe coloar el número de póliza para el detalle de esta.

| Movimientos Duas Imp  | oortación |          |
|-----------------------|-----------|----------|
| Código de Exportador: |           |          |
| Nombre de Exportador: |           | ~        |
| NIT:                  |           |          |
| Fecha de Inicio:      | ¥         |          |
| Fecha Final:          | ~         |          |
| Numero Póliza:        |           |          |
|                       | Reporte   | Cancelar |

DUAS de importación flotantes y saldos de seguro de caución

Para la emisión del Reporte únicamente debe presionar el botón de **REPORTE** ya que el sistema genera automáticamente.

| Saldos Flotantes      | ľ |
|-----------------------|---|
| Código de Exportador: |   |
| NIT:                  |   |
| Reporte Cancelar      |   |
| Reporte Cancelar      |   |

DUAS de exportación autorizadas 29-89

Para la emisión del reporte debe colocar la fecha de inicio y la fecha final. Si desea obtener información sobre exportaciones con un *régimen* específico debe colocarlo en la casilla indicada, caso contrario se debej dejar en blanco.

| Duas de Exportación   |                  |
|-----------------------|------------------|
| Codigo de Exportador: |                  |
| Nombre de Exportador: |                  |
| Nit:                  |                  |
| Fecha Inicio:         | ×                |
| Fecha Final:          | ×                |
| Regimen:              |                  |
|                       | Reporte Cancelar |

FAUCAS autorizados 29-89

Para emisión del reporte únicamente debe colocar la fecha de inicio y fecha final

| Faucas             |                  |
|--------------------|------------------|
| Codigo Exportador: |                  |
| Nombre Exportador: |                  |
| NIE:               |                  |
| Fecha de Inicio:   | ~                |
| Fecha Final:       | ×                |
|                    | Reporte Cancelar |

Movimiento de Fianza detallado

Para la emisión del reporte debe colocar en la casilla tipo de reporte E-Externo, números de fianza registrada, ejemplo C-7 104586 (se debe dejar un espacio después del correlativo C-7).

| Movimiento Fianz | a Detallado      |
|------------------|------------------|
| Tipo de Reporte: | ×                |
| Fianza:          |                  |
|                  | Reporte Cancelar |
|                  |                  |

Reimpresión de información de DUAS Importación/Exportación

Para la emisión del reporte debe colocar en tipo de Reporte I - Interno, el número de póliza y la fecha de Validación de la Póliza.

| Duas Import y Export  |                  |
|-----------------------|------------------|
| Codigo Exportador:    |                  |
| Nombre de Exportador: | ×                |
| Nit:                  |                  |
| Tipo de Reporte:      | <b>~</b>         |
| No. Póliza:           |                  |
| Fecha:                | ×                |
|                       | Reporte Cancelar |

### Bienes de Capital

Para la emisión del reporte únicamente debe colocar la fecha de inicio y fecha final.

| Códiao do Exportador: |   |   |
|-----------------------|---|---|
| courgo de exportador. |   |   |
| Nombre de Exportador: |   | * |
| Nit:                  |   |   |
| Fecha de Inicio:      | ¥ |   |
| Fecha Final:          | ~ |   |

#### <u>Maquinaria y Equipo</u>

Para la emisión del reporte debe colocar el número de partida y la fecha de partida para una descripción específica.

| Codigo de Exportador: |   |   |
|-----------------------|---|---|
| Nombre de Exportador: |   | ~ |
| NIT:                  |   |   |
| Partida:              |   |   |
| Fecha Partida:        | ~ |   |

Si desea un reporte de todas las partidas de Maquinaria y Equipo NO llene las casillas de Partida y Fecha de Partida.

## VUPE

### DEPREX y FAUCAS autorizados

Para la emisión del reporte debe colocar el rango de fecha de inicio y fecha final, las casillas de ventanilla y correlativo son opcionales (utilizadas para buscar un DEPREX o FAUCA en específico), marcar el año que desea verificar y en casilla Estado cuenta con cuatro opciones (Todos, Autorizados, Anulado y Rechazado) de las cuales puede elegir la que necesite.

| Faucas Autorizadas    |                  |
|-----------------------|------------------|
| Codigo de Exportador: |                  |
| Nombre de Exportador: |                  |
| NIT:                  |                  |
| Fecha de Inicio:      | V                |
| Fecha Final:          | ×.               |
| Ventanilla:           |                  |
| Correlativo:          |                  |
| Año:                  |                  |
| Estado:               | ×                |
|                       | Reporte Cancelar |

Estados de Cuenta de Movimientos de Servicios

Para la emisión del Reporte debe colocar el rango de fecha de inicio y fecha final.

| Código de Exportador: |   |        |
|-----------------------|---|--------|
| ombre de Exportador:  |   | $\sim$ |
| Nit:                  |   |        |
| Fecha de Inicio:      | ~ |        |
| Fecha Final:          | ~ |        |

| ELABORÓ                                    | REVISÓ                                            | APROBÓ                                                                                                    |
|--------------------------------------------|---------------------------------------------------|----------------------------------------------------------------------------------------------------|
| Juan Carias                                | Estuardo Arriaga<br>GERENTE DE SEADEX Y REGIMENES | Manuel Andreu<br>ANALISTA DEL SISTEMA DE GESTIÓN INTEGRADO Y OTRAS<br>PLATAFORMAS DE ESTRATEGIA ORGANIZACIONAL |
| SISTEMA DE GESTIÓN INTEGRADO AGEXPORT 2022 |                                                   | FECHA DE VIGENCIA: 2022-05-18                                                                                  |

# HACEMOS DE GUATEMALA UN PAÍS EXPORTADOR

Paola Salguero @ 2022-07-28, 16:17:52